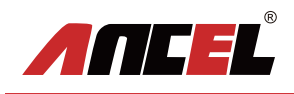

# **BA201**

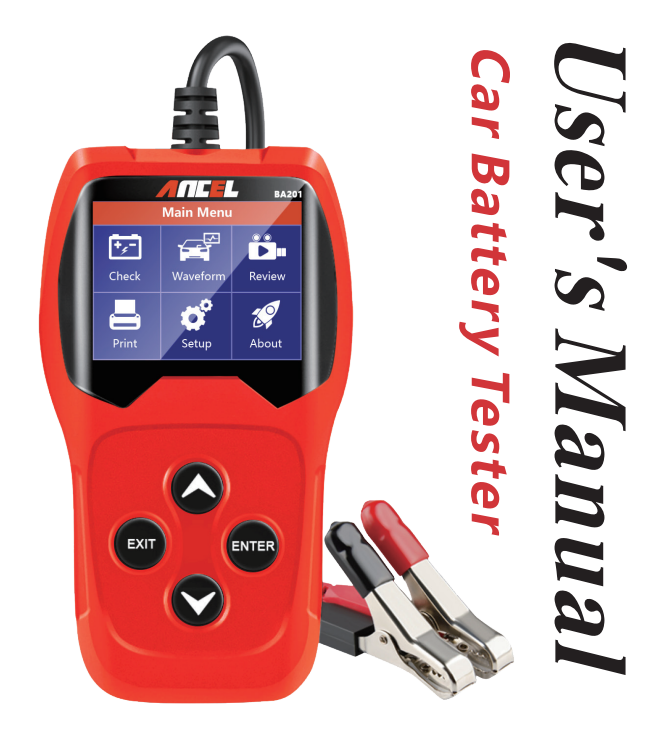

# **Table of Contents**

| 1.Product Summary                         | 1  |
|-------------------------------------------|----|
| 1.1 Product Profile ·····                 | 1  |
| 1.2 Product Function                      | 1  |
| 1.3 Technical Parameters ·····            | 2  |
| 1.4 Working Environment Requirement ····· | 2  |
| 2. Product Information                    | 3  |
| 2.1 Tool Description ·····                | 3  |
| 2.2 Product Specifications                | 3  |
| 2.3 Accessories Included ·····            | 4  |
| 2.4 Tool Setup                            | 4  |
| 2.5 About                                 | 6  |
| 3 Battery Test ·····                      | 7  |
| 3.1 Battery Test in vehicle ·····         | 7  |
| 3.2 Battery out of vehicle test ······    | 12 |
| 3.3 Waveform 1                            | 6  |
| 3.4 Review 1                              | 8  |
| 3.5 Print2                                | 20 |
| 4. Update Mode ······2                    | 22 |
| 5. Service Procedures                     | 23 |

## 1 Product Summary

#### 1.1 Product Profile

BA201 battery tester adopts the state-of-the -art conductance testing technology in the word to easily, quickly and accurately measure the actual cold cranking amps capability of the vehicle starting battery, healthy state of the battery itself, and common fault of the vehicle starting system and charging system, which can help maintenance personnel to find the find the problem quickly and accurately, thus to achieve quick vehicle repair.

1. Test all automotive cranking lead acid battery, including ordinary lead acid battery, AGM flat plate battery, AGM spiral battery, and Gel battery, etc.

2. Directly detect bad cell battery.

3. Feature reverse polarity protection; reverse connection may not damage the tester or affect the vehicle and battery.

4. Directly test the battery with loss of electricity, full charge is not required before testing.

5. Testing standards cover the majority of world's battery standards, such as CCA, BCI, CA,MCA, JIS, DIN, SAE.

6. Support multi-languages, customer can select different language package, which includes: Chinese Simple, Japanese, English, French,

Spanish, German, Russian, Italian, Portuguese, Polish, and Dutch.

7. Upload the recorded test data to computer (windows) and print it out.

8. Life time free update by updating tool BTLINK download from www.anceltech.com.\_\_\_\_

#### 1.2 Product Function

BA201 battery tester features the following functions: battery test, cranking test, charging test and other additional functions.

Battery test mainly aims to analyze the battery healthy status to calculate the actual cold cranking capability of the battery of the battery and the aging extent, which provide reliable analysis evidence for the test and maintenance of the battery. If may notify the user to replace battery in advance when the battery gets aged. Cranking test is used to test and analyze the starting motor. Testing the actual required cranking current and cranking voltage of the starting motor is helpful to determine whether the starting motor works properly or not. If the starting malfunction may cause an increased starting loaded torque; or rotor friction of the starting motor generates an increasing friction of the starting motor itself. Charging test is to check and analyze the charging system, including generator, rectifier, rectifier diode, etc., thus to find out whether the output voltage of the generator is normal, the rectifier diode works properly and the abnormal, it will lead to over charge or incomplete charge of the battery, thus cause quick damage to the battery and greatly shorthen the life of other loaded appliance.

#### 1.3 Technical Parameters

| Measurement Standard | Measurement Range |
|----------------------|-------------------|
| CCA                  | 100-2000          |
| BCI                  | 100-2000          |
| CA                   | 100-2000          |
| MCA                  | 100-2000          |
| JIS                  | 26A17-245H2       |
| DIN                  | 100-1400          |
| IEC                  | 100-1400          |
| EN                   | 100-2000          |
| SAE                  | 100-2000          |
| GB                   | 100-1400          |

1. Cold Craning Amps Measurement Range:

#### 2. Voltage Measurement Range: 8-16V DC

#### 1.4 Working Environment Requirement

Working Environment Temp: 0°C - 50°C/ -32°F - 122°F

It is applicable for automotive manufacturers, automotive maintenance and repair workshops, automotive battery factories, automotive battery factories, automotive battery distributors, and educational organizations, etc.

- 2. Product Information
- 2.1 Tool Description

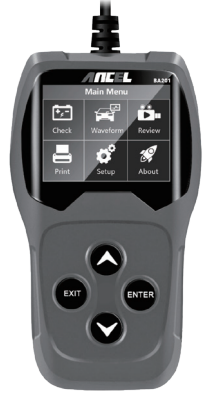

- UP SCROLL BUTTON: Move cursor up for selection.
- OWN SCROLL BUTTON: Move cursor down for selection.
- ENTER BUTTON: confirms a selection(or action) from a menu list.
- EXIT BUTTON: Returns to previous menu.
- Mini-USB Port: Connects to computer for printing and upgrading.

## 2.2 Product Specifications

- 1. Display: LCD screen
- 2. Operating Temperature: 0°C 50°C/ 32°F 122°F
- 3. Storage Temperature: -20°C 70°C/ -4°F 158°F
- 4 Power: Provided via cable from car battery
- Dimensions:

| Length        | Width        | Height       |
|---------------|--------------|--------------|
| 140mm(5.51"") | 80mm(3.15"") | 24mm(0.94"") |

#### 2.3 Accessories Included

- 1. 1 x Mini USB cable
- 2. User's Manual

#### 2.4 Tool Setup

From the startup screen, or press **EXIT** button to enter Main Menu. Press **UP/DOWN** button to select the **[Setup]** function in the Main Menu and press **ENTER** button, The screen will display the interface as shown below:

| Tool Setup  |
|-------------|
| LANGUAGE    |
| BUZZ        |
| Device test |
|             |
|             |
|             |
|             |

The Tool allows you to make the following adjustments, settings:

 Select language: Selects desired language. Press UP/DOWN key to choose [Language] and press ENTER button, the screen will display the interface as shown bellow:

| LANGUAGE |  |  |
|----------|--|--|
| 中文       |  |  |
| 日本语      |  |  |
| English  |  |  |
| Français |  |  |
| Español  |  |  |
| Deutsch  |  |  |

You can press **UP/DOWN** key to select any language and press **ENTER** button to confirm. The system will convert to the chosen language interface at once.

#### 2. Beep: ON/OFF the Beeper.

Press **UP/DOWN** key to choose [BUZZ] and press **ENTER** button, the screen will display the interface as shown below:

| BUZZ |    |  |
|------|----|--|
| BUZZ | ON |  |
|      |    |  |
|      |    |  |
|      |    |  |
|      |    |  |
|      |    |  |
|      |    |  |

You can press  $\ensuremath{\text{ENTER}}$  button to cover ON or OFF, Press  $\ensuremath{\text{EXIT}}$  key to return.

3. Device test: Keyboard, LCD display detection.

Press UP/DOWN key to choose [Device test] and press ENTER button, the screen will display the interface as shown below:

| Device test |
|-------------|
| Screen test |
| Key test    |
|             |
|             |
|             |
|             |
|             |
|             |

#### A. Screen test

The Screen test function checks if the LCD display is working normally.

1. From Setup screen, use UP/DOWN scroll button to select Device test, and press the ENTER button.

- Select Screen test from Device test menu and press the ENTER button to start test, Press EXIT key to return.
- 3. Look for missing spots in the colour bar, white, black LCD display.
- 4. When completed, press EXIT button to exit.

### B. Key test

The key test function verifies if the keys are functioning properly.

- Use the UP/DOWN scroll button to select key test from the Device test menu, and then press the ENTER button.
- Press any key to start test. When you press a key, the key name should be observed on the display. If the key name does not show up, then the key is not functioning properly, the screen will display the interface as shown below:

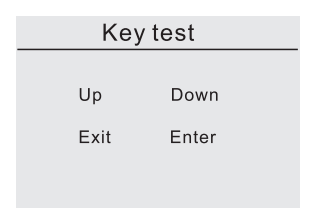

3. Double press EXIT to return to previous menu.

## 2.5 About

From the startup screen, or press **EXIT** button to enter Main Menu. Press **UP/DOWN** button to select the **[About]** function in the Main Menu and press **ENTER** button, the screen will display the interface as shownbelow:

## About

SW VER:V1.0.0 HW VER:V1.0.0 SN:201811261829

Press EXIT to return the previous menu.

## 3 Battery Test

After entering battery test program, tester displays Main Menu. Tester will display the following contents in a sequence, select accordingly.

#### Battery In-vehicle or Out-of-Vehicle

From the startup screen, or press **EXIT** button to enter Main Menu. Press **UP/DOWN** key to select the battery location, in vehicle or out of vehicle, then press **ENTER** key to confirm.

| BAT. LOCATION  |
|----------------|
| IN-VEHICLE     |
| OUT-OF-VEHICLE |
|                |
|                |
|                |
|                |
|                |
|                |

#### 3.1 Battery Test in vehicle

When surface charge detected by the tester, it prompts "Surface charge, turn lights on", Turn lights on as prompted to eliminate battery surface charge, tester will then display the following messages in a sequence.

| In-Vehicle    |  |
|---------------|--|
| Battery Test  |  |
| Cranking Test |  |
| Charging Test |  |
|               |  |
|               |  |
|               |  |

Now the tester detects the surface charge has been eliminated, turn lights off as prompted, then press ENTER key, the tester will recover automatic test

#### Select Battery Type

After the battery charge status selected, tester will promt to select battery type, i.e. Regular Flooded, AGM Flat plate or AGM Spiral, Gel and EFB battery, press UP/DOWN key to select battery type, then press OK key to confirm.

#### Battery System Standard and Rating

BA201 battery tester test each battery according to the selected system and rating.

Use UP/DOWN key to select according to the actual system standard and rating marked on the battery. Use UP/DOWN key to select according to the actual system standard and rating marked on the battery. See in the picture below, the arrow indicated location.

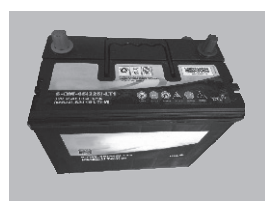

CCA: Cold Cranking Amps, specified by SAE&BCI, most frequently used value for starting battery at 0°F(-18°C). BCI: Battery council international standard. CA: Cranking Amps standard, effective starting current value at 0°C. MCA: Marine Cranking Amps standard, effective starting current value at  $0^\circ\text{C}.$ 

JIS: Japan Industrial Standard, displayed on the battery as combination of the numbers and letters, e.g. 55D23, 80D26.

DIN: German Auto Industry Committee Standard.

IEC: Internal Electron technical Commission Standard.

EN: European Automobile Industry Association Standard.

SAE: Society of Automotive Engineers Standard.

GB: China National Standard.

From the **[Select Type]** screen, press **UP/DOWN** key to select the Standard, then press **ENTER** key to confirm.

|     | SELECT STANDARD |
|-----|-----------------|
| CCA |                 |
| IEC |                 |
| EN  |                 |
| DIN |                 |
| CA  |                 |
| BCI |                 |
|     |                 |

Rating range as following:

| Measurement Standard | Measurement Range |
|----------------------|-------------------|
| CCA                  | 100-2000          |
| BCI                  | 100-2000          |
| CA                   | 100-2000          |
| MCA                  | 100-2000          |
| JIS                  | 26A17-245H2       |
| DIN                  | 100-1400          |
| IEC                  | 100-1400          |
| EN                   | 100-2000          |
| SAE                  | 100-2000          |
| GB                   | 100-1400          |

Input correct test standard and rating, press ENTER key, tester starts to test, and dynamic interface "Under measurement ..." prompted. See bellow:

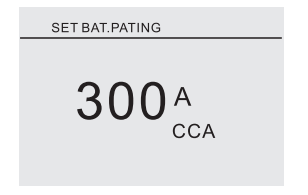

It takes about 1 second to display the battery test result.

## 1 Good Battery

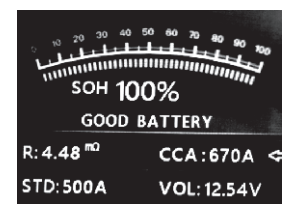

The battery is without any problem, please be relaxed to use.

#### 2 Good, Recharge

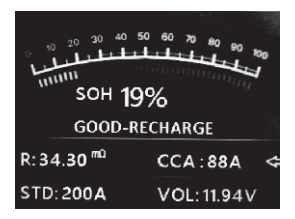

Good battery but low current, recharge before using.

#### 3 Replace

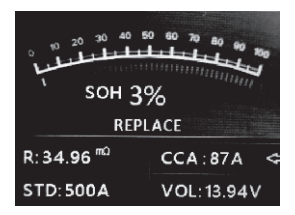

The battery is near to or already reached the end of the using life, please replace the battery. Otherwise , bigger danger will be followed.

## 4 Bad cell, Replace

| образование и политически политически по<br>политически политически политически политически политически политически политически политически политически поли<br>политически политически политически политически политически политически политически политически политически поли |            |  |
|----------------------------------------------------------------------------------------------------|------------|--|
| BAD CELL                                                                                                    |            |  |
| R:99.99 <sup>m0</sup>                                                                                                    | CCA:10 A 🗢 |  |
| STD: 300A                                                                                                    | VOL: 7.89V |  |

Battery interior damaged, bad cell or short circuit, replace battery.

#### 5 Charge, Retest

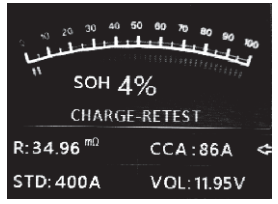

Unstable battery shall be recharged and retested to avoid error. If the same test result appears after recharge and retest, the battery is regarded as damaged, replace the battery.

Attention: If "Replace" resulted from IN-VEHICLE mode, it might be the reason that vehicle cable is not well connected with the battery, Ensure to cut off the cable and retest the battery under OUT-OF-VEHICLE before making a decision to replace battery.

NOTE: After testing, if need to exit, press EXIT key to directly exit to the startup interface.

#### 3.2 Battery out of vehicle test

OUT-OF-VEHICLE means battery is not connected with any of the vehicle loaded, i.e. battery connection is cut off.

From the startup screen, or press **EXIT** button to enter Main Menu. Press **UP/DOWN** key to select the battery location, in vehicle or out of vehicle, then press **ENTER** key to confirm.

| BAT. LOCATION  |
|----------------|
| IN-VEHICLE     |
| OUT-OF-VEHICLE |
|                |
|                |
|                |
|                |

#### Select Battery Type

After the battery charge status selected, tester will promt to select battery type, i.e. Regular Flooded, AGM Flat plate or AGM Spiral, Gel and EFB battery, Press UP/DOWN key to select battery type, then press OK key to confirm.

#### Battery System Standard and Rating

BA201 battery tester each battery according to the selected system and rating.

Use UP/DOWN key to select according to the actual system standard and rating marked on the battery. Use UP/DOWN key to select according to the actual system standard and rating marked on the battery. See in the picture below, the arrow indicated location.

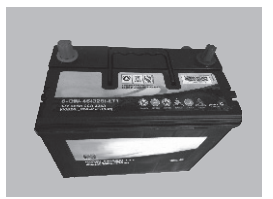

CCA: Cold Cranking Amps, specified by SAE&BCI, most frequently used value for starting battery at  $0^{\circ}$ F(-18 $^{\circ}$ C).

BCI: Battery Council international standard.

CA: Cranking Amps standard, effective starting current value at 0°C.

MCA: Marine Cranking Amps standard, effective starting current value at  $0^\circ\text{C}.$ 

JIS: Japan Industrial Standard, displayed on the battery as combination of the numbers and letters, e.g. 55D23, 80D26.

DIN: German Auto Industry Committee Standard.

IEC: Internal Electron technical Commission Standard.

EN: European Automobile Industry Association Standard.

SAE: Society of Automotive Engineers Standard.

GB: China National Standard.

From the **[Select Type]** screen, press **UP/DOWN** key to select the Standard, then press **ENTER** key to confirm.

|     | SELECT STANDARD |
|-----|-----------------|
| CCA |                 |
| IEC |                 |
| EN  |                 |
| DIN |                 |
| CA  |                 |
| BCI |                 |
|     |                 |
|     |                 |

Rating range as following:

| Measurement Standard | Measurement Range |
|----------------------|-------------------|
| CCA                  | 100-2000          |
| BCI                  | 100-2000          |
| CA                   | 100-2000          |
| MCA                  | 100-2000          |
| JIS                  | 26A17-245H2       |
| DIN                  | 100-1400          |
| IEC                  | 100-1400          |
| EN                   | 100-2000          |
| SAE                  | 100-2000          |
| GB                   | 100-1400          |

Input correct test standard and rating, press ENTER key, tester starts to test, and dynamic interface "Under measurement ..." prompted. See bellow:

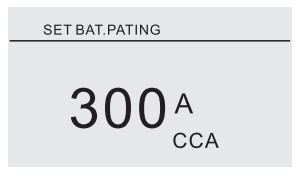

It takes around 1 seconds to display the battery test result. 1 Good Battery

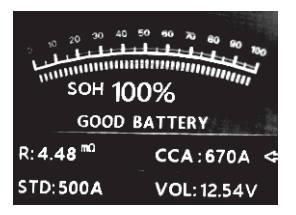

The battery is without any problem, please be relaxed to use. 2 Good, Recharge

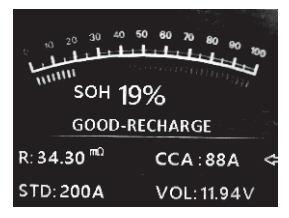

Good battery but low current, recharge before using.

#### 3 Replace

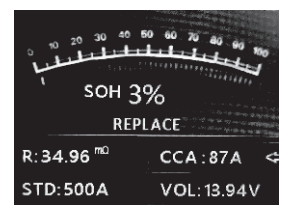

The battery is near to or already reached the end of the using life, please replace the battery. Otherwise , bigger danger will be followed.

## 4 Bad cell, Replace

| <sup>00 20 30 40</sup><br>111111111111111111111111111111111111 | 50 60 70 80 60 70<br> |
|----------------------------------------------------------------|-----------------------|
| BAI                                                            | D CELL                |
| R:99.99 <sup>m0</sup>                                          | CCA:10 A 🗢            |
| STD: 300A                                                      | VOL: 7.89V            |

Battery interior damaged, bad cell or short circuit, replace battery. 5 Charge, Retest

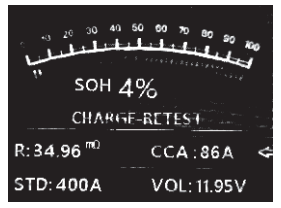

Unstable battery shall be recharged and retested to avoid error. If same test result appears after recharge and retest, the battery is regarded as damaged, replace the battery.

#### 3.3 Waveform

From the startup screen, or press **EXIT** button to enter Main Menu. Press **UP/DOWN** button to select the **[Waveform]** function in the Main Menu and press **ENTER** button, the screen will display the interface as shown below:

|      |      | Wave | form |         |  |
|------|------|------|------|---------|--|
|      | Unit |      |      |         |  |
| 18.0 |      |      |      |         |  |
|      |      |      |      |         |  |
|      |      |      |      |         |  |
| 2.0  |      |      |      |         |  |
| CUR  | 13.0 | MAX  | 13.0 | MIN 8.5 |  |
|      |      |      |      |         |  |

CUR: Current Voltage

MAX: Maximum Voltage during Ignition MIN: Minimum Voltage during Ignition

The waveform will stay in static until there's changes in the voltage changes detected.

Various vehicle voltage analyses

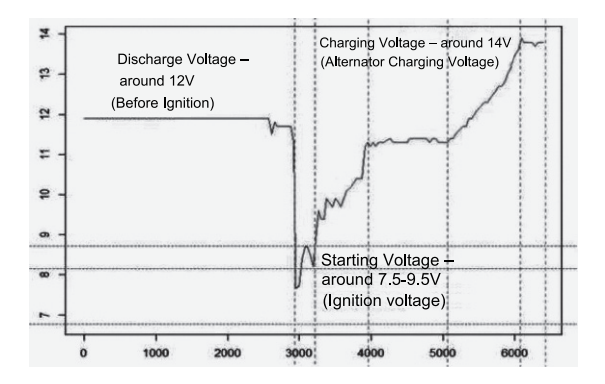

•Discharge Voltage: When the ignition OFF, engine OFF (Over 20 Minutes), the Discharge Voltage should be around 12V. If the discharge voltage is lower than 11V, it will be hard to turn the ignition ON. If the discharge continuously stay under 11V, it means the battery is aging and replacement is needed.

•Starting Voltage: During ignition, the voltage will drop to a certain point, at this minimum point is Starting Voltage (Around 7.5-9.5V). If the Starting Voltage continuously stay under 7.5, it means battery capacity is low and needs to be replaced.

•Charging Voltage: When the ignition ON, engine ON. The alternator will continuously charge the car battery, normally is around 14V.

| Battery | / Status | corres | oondina | with | Battery | Voltage | (Before | anition) | ) |
|---------|----------|--------|---------|------|---------|---------|---------|----------|---|
|         |          |        |         |      |         |         | 1-0.0.0 |          | , |

| Battery Voltage | Battery Status | Effects and Measures                       |
|-----------------|----------------|--------------------------------------------|
| <10.8V          | Too Low        | Hard to start vehicles;<br>replace battery |
| 10.8V-11.8V     | Slightly Low   | Hard to start vehicles;                    |

Battery Status corresponding with Battery Voltage (After Ignition)

| Battery Voltage       | Battery Status  | Effects and Measures        |
|-----------------------|-----------------|-----------------------------|
|                       | Too Low         | Battery may not be charged; |
| 12.8V-13.2V           |                 | Check alternator or other   |
|                       |                 | electrical load             |
| 13.2-14.8V            | Normal          | Normal                      |
| >14.8\/ High \/oltage |                 | May damage the battery;     |
| - 14.00               | I light voltage | Check alternator stabilizer |

Notice: If the current detected battery voltage is 11.9V, after a few hours trip, the battery voltage is still stay low, this could cause battery damage (under circumstance of normal alternator). Please replace the battery ASAP.

#### 3.4 Review

#### Review waveform

From the startup screen, or press **EXIT** button to enter Main Menu. Press **UP/DOWN** button to select the **[Review]** function in the Main Menu and press **ENTER** button, The screen will display the interface as shown below:

| Review                 |
|------------------------|
| Review waveform        |
| Review the last result |

 Press UP/DOWN button to select Review waveform function and press ENTER button, the screen will display the interface as shown below:

| WAVEFORM   |
|------------|
| WAVEFORM 1 |
| WAVEFORM 2 |
|            |
|            |
|            |
|            |

2) Press **UP/DOWN** button to select and press **ENTER** button, the screen will display the interface as shown below:

|      | Rev        | view | way   | /efc | orm |     |
|------|------------|------|-------|------|-----|-----|
|      | Unit       | v    |       |      |     |     |
| 18.0 |            |      |       |      |     |     |
|      | <b>γ</b> − |      | ~~    |      |     | ~   |
|      |            |      |       |      |     |     |
| 3.0  |            |      |       |      |     |     |
| CUR  | 12.4       | M    | AX 13 | 3.1  | MIN | 8.8 |
|      |            |      |       |      |     |     |

Press ENTER button to pause and play, and press UP button to backward playback, press DOWN to play forward.

Review the last result

From the startup screen, or press **EXIT** button to enter Main Menu. Press **UP/DOWN** button to select the **[Review]** function in the Main Menu and press **ENTER** button, the screen will display the interface as shown below:

| Review                 |
|------------------------|
| Review waveform        |
| Review the last result |
|                        |
|                        |
|                        |
|                        |
|                        |

1) Press UP/DOWN button to select Review the last result function and press ENTER button, The screen will display the interface as shown below:

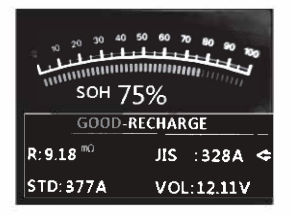

Press UP/DOWN button to select Review SOH or SOC .

## 3.5 Print

The Print Data function allows printing out testing data recorded by the testing tool for or customized test reports.

To print out retrieved data, you need the following tools:

- 1.The tester tool
- 2.A windows PC or laptop with USB ports
- 3.A USB cable
- 1) download the applications from ANCEL website: www.anceltech.com
- 2) connect the tester tool to computer with the USB cable supplied.
- 3) run btlink.exe in your computer, as below:

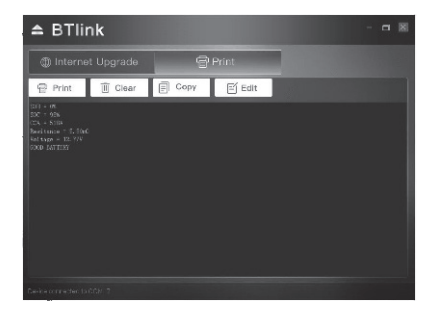

4) From the tester tool startup screen, or press **EXIT** button to enter Main Menu. as below:

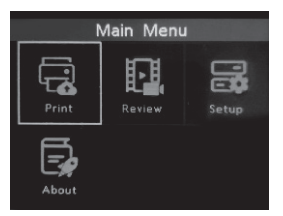

5) Press UP/DOWN button to select the [Print] function in the Main Menu and press ENTER button, the screen will display the interface as shown below:

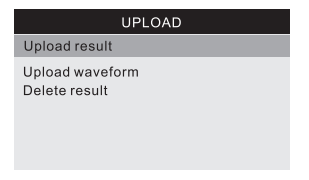

6) Press UP/DOWN button to select Upload result or Upload waveform, and press ENTER button.

7) Press **UP/DOWN** button to select Delete result, and press **ENTER** button to delete all save of the tester tool test data.

#### 4 Update Mode

This function allows you to update the tool software.

To update the tool, you need the following items.

- 1. ANCEL BA201 Battery tester tool
- 2. A windows PC or laptop with USB ports
- 3. A USB cable

1) downloading the applications from ANCEL website: www.anceltech.com

2) run btlink.exe in your computer(Mac OS and linux does not compatible)

3) press and hold any button until the USB cable is connected with

computer and release it after the tool display a message "Update Mode" 4) open the btlink software, click "Check update" button, it will download the

upgrade file from internet then update to tester tool

5) wait for few minutes until update succeed

6) during the update procedure, don't disconnect the tool

7) restart the tester tool finish the whole update. See bellow:

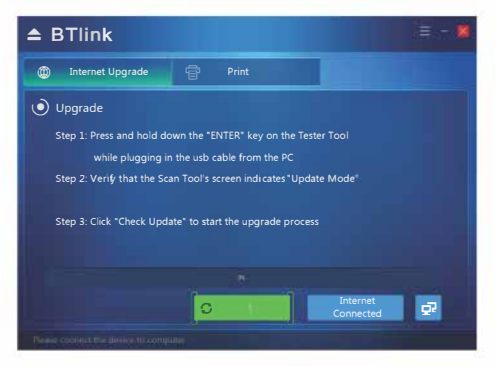

NOTE: when you made a wrong choice and the tool is unable to work properly, you may need to update the programs. Please hold ENTER scroll button and power on the tool, you will enter the update mode forcedly, the follow the update procedure to refresh the program.

# 5. Service Procedures

If you have any questions, contact your local store, distributor or visit our website at <u>www.anceltech.com</u>, or email us via <u>support@anceltech.com</u>. If it becomes necessary to return the tool for repair, contact your local distributor for more information.